## ERP - IFS Übung -- Verkauf von Artikel

Hinweis: Belege (Angebot, AB, EL, LS) als PDF drucken inkl. Häkchen Desktop setzen!

- 1. Start Webanwendung IFS (bevorzugt Edge als Browser!)
- 2. Verkauf Angebot Verkaufsangebot (Kunde, LT, Position, Menge eingeben)
- 3. Kontextmenü (Freigeben, Druck Angebot [1])
- 4. Kontextmenü (Kundenauftrag aus Angebot generieren mit Auftragstyp & Begründung-ID)
- 5. Infomeldung Kundenauftragsnummer Bsp.: \*1242
- 6. Verkauf Auftrag Kundenauftrag (Nr. über Lupe ziehen Info von 5.)
- 7. Kontextmenü (Druck Auftragsbestätigung [2])
- 8. Info Services Berichtsarchiv gedruckt (Beleg dort bereit zum Druck)
- 9. Verkauf Reservierung Man. Reservierungen für KA-Pos. (1. Reservieren, 2. EL anlegen)
- 10. Verkauf Reservierung EL für Kunden drucken (KA-Nr. m. Lupe, Kontext EL drucken [3])
- 11. Info Services Berichtsarchiv gedruckt (Beleg dort bereit zum Druck)
- 12. Verkauf Versand Entnahme Kommissionierung für KA melden (Lupe Komm. melden)
- 13. Verkauf Versand Auslieferung KA KA liefern (Lupe- Kontext Liefern)
- 14. Verkauf Versand Auslieferung KA LS für KA erstellen (Lupe- Kontext LS erstellen)
- 15. Verkauf Versand Auslieferung KA LS für KA drucken (Lupe- Kontext LS drucken [4])
- 16. Info Services Berichtsarchiv gedruckt (Beleg dort bereit zum Druck)